# 中理アンケート実施・集計マニュアル

#### ① シートのダウンロード

Web ページより「(中理) アンケート実施・集計シート」(Excel ファイル)をダウンロード してください。

### ② ワークシートの構成

「(中理) アンケート実施・集計シート」を開くとワークシートのタブは図1のようになっています。

[調査票(生徒)/生徒(事前)/教師/生徒/教師・生徒/生徒(事後)]

# 図1 (中理)アンケート実施・集計シートのタブ

「調査票(生徒)」・・・生徒用アンケートです。
「生徒(事前)」・・・生徒用アンケートの入力、結果(詳細)出力シートです。
「教師」 ・・・・・教師用アンケートの入力、結果出力シートです。
「生徒」 ・・・・・生徒用アンケートの出力シートです。
「教師・生徒」 ・・・教師用・生徒用アンケート結果を比較するためのシートです。
「生徒(事後)」・・・・生徒用アンケートの入力、結果(詳細)出力シートです。

#### ③ 教師用アンケートの実施

「教師」のシートにある回答欄をクリックすると、**図2**のようなプルダウンリストになりま すので、選択して回答ください。点数は自動で入力されます。

| No | 内容                                                            | 回答                                                                 | 点数  |
|----|---------------------------------------------------------------|--------------------------------------------------------------------|-----|
| 1  | 生徒は、授業の最初に、先生の話や演示実験<br>などを見て、本時の学習内容に対する興味・関<br>心が高まりますか。    | (ウ)あまりそう思わない                                                       | 2.0 |
| 0  | 生徒は、授業の最初に、先生の話や先生が見<br>せる実験について、自分の考えを持っています<br>か。           | (ア)そう思う<br>(イ)少しそう思う<br><mark>(ウ)あまりそう思わない</mark><br>(エ)ほとんどそう思わない |     |
| 3  | 生徒は、先生の話や見せる実験を基に、授業<br>で解決すべき課題(学習問題・学習のめあて)<br>を持つことができますか。 | (ウ)あまりそう思わない                                                       | 2.0 |

#### 図2 教師用アンケート

#### ④ 生徒用アンケートの実施

「調査票(生徒)」をプリントアウトし、必要部数印刷を行い,生徒に配付し,回答させて ください(アンケート実施は10分程度で終了する簡単なものです)。

### ⑤ 生徒のアンケートの集計

- ・「生徒(事前)」シートに生徒の回答を入力します。図3を参照してください。
- ・性別はプルダウンリストより入力します。

- ・回答番号①から順に12桁の数字を入力して下さい。無回答は9を入力して下さい。
- ・生徒全員の入力が終了したら印刷ボタンをクリックします。グラフ化されたシート(図4) のみプリントアウトされます。

| ÷ 🗙 | $\checkmark f_x$ 433344444333 |    |    | ←12 桁の数字で   |     |     |    |     |   |   |    |    |    |
|-----|-------------------------------|----|----|-------------|-----|-----|----|-----|---|---|----|----|----|
| в   | С                             | D  | E  | F           | G   | н   | I  | J   | К | L | м  | N  | 0  |
|     | 12桁の数字で                       | 無回 | 答は | 9で <i>1</i> | しカレ | ,িি | さい |     |   |   |    |    |    |
| 性別  | 回答                            | 1  | 2  | 3           | 4   | 5   | 6  | - 7 | 8 | 9 | 10 | 11 | 12 |
| 男   | 433344444333                  | 4  | 3  | 3           | 3   | 4   | 4  | 4   | 4 | 4 | 3  | 3  | 3  |
| 女   | 332332333333                  | 3  | 3  | 2           | 3   | 3   | 2  | 3   | 3 | 3 | 3  | 3  | 3  |
| 男   | 323333232214                  | 3  | 2  | 3           | 3   | 3   | 3  | 2   | 3 | 2 | 2  | 1  | 4  |

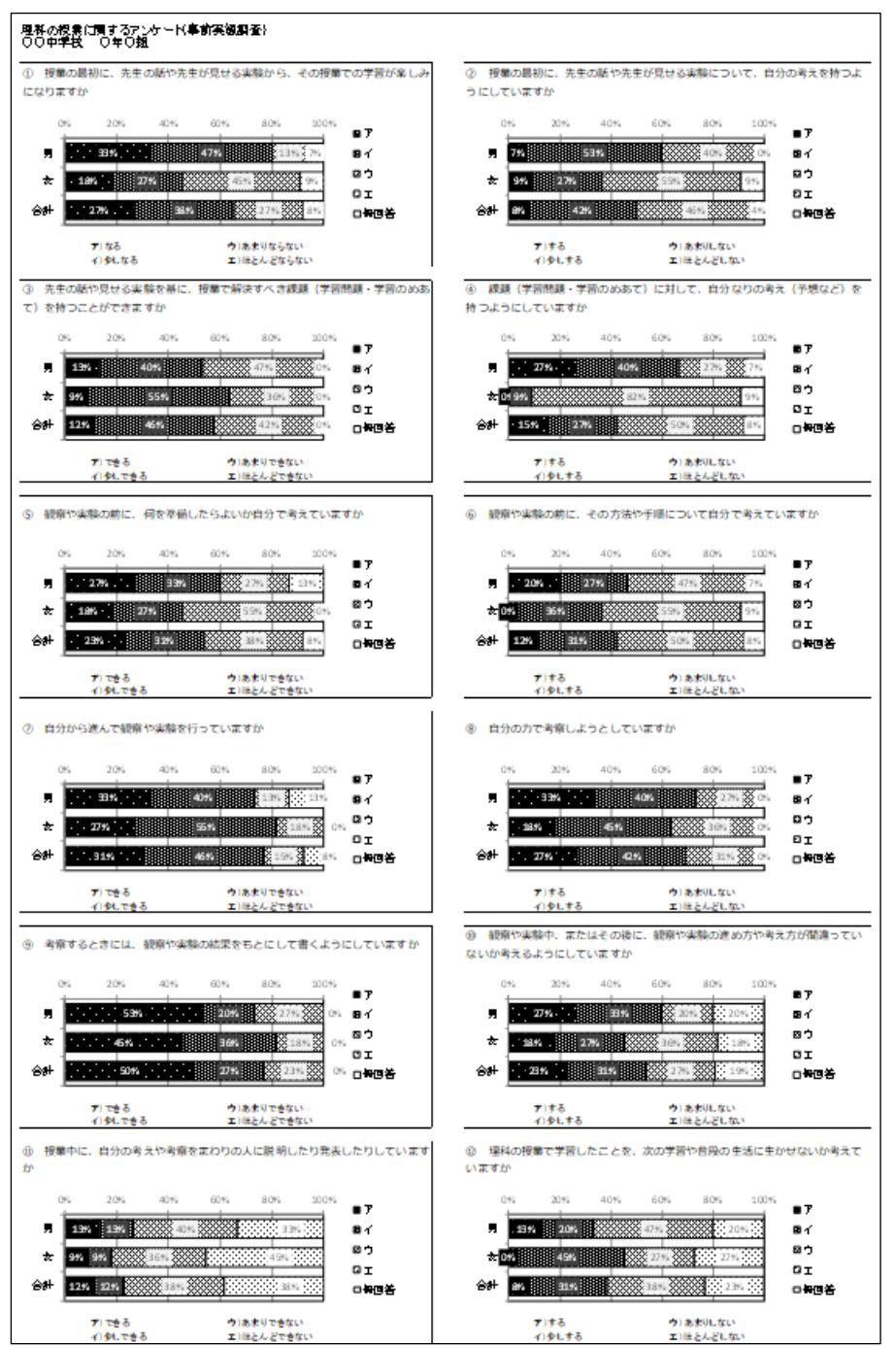

# 図3 生徒アンケート集計画面

図4 生徒用アンケートのプリント画面

アンケート実施・集計マニュアル-2